## How to Access Your Course Curriculum

**Step 1:** Go to <u>https://academy.autoupkeep.com/schools/</u> and use the search bar to find your school. Then click on Your Class/Group at your school.

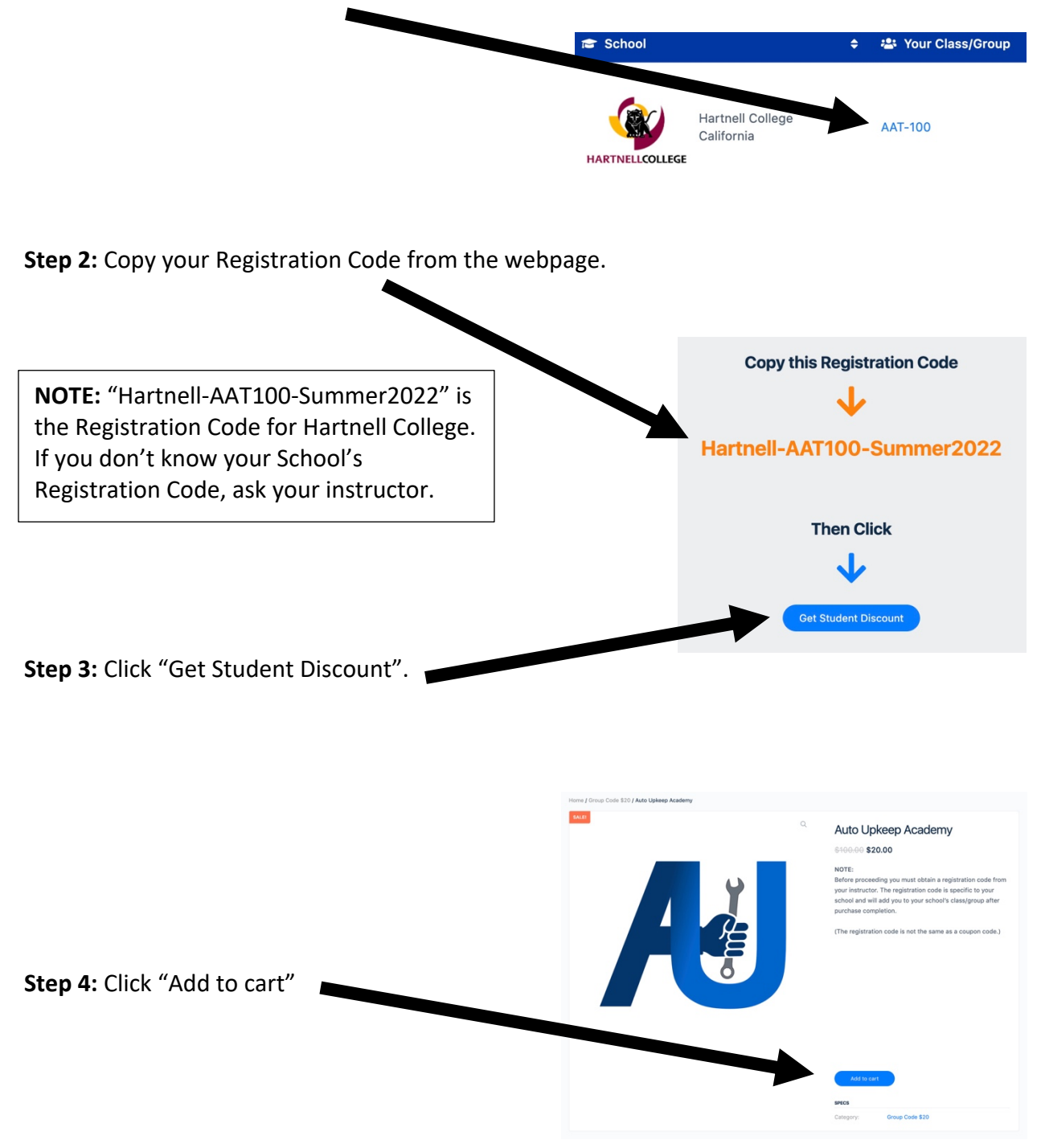

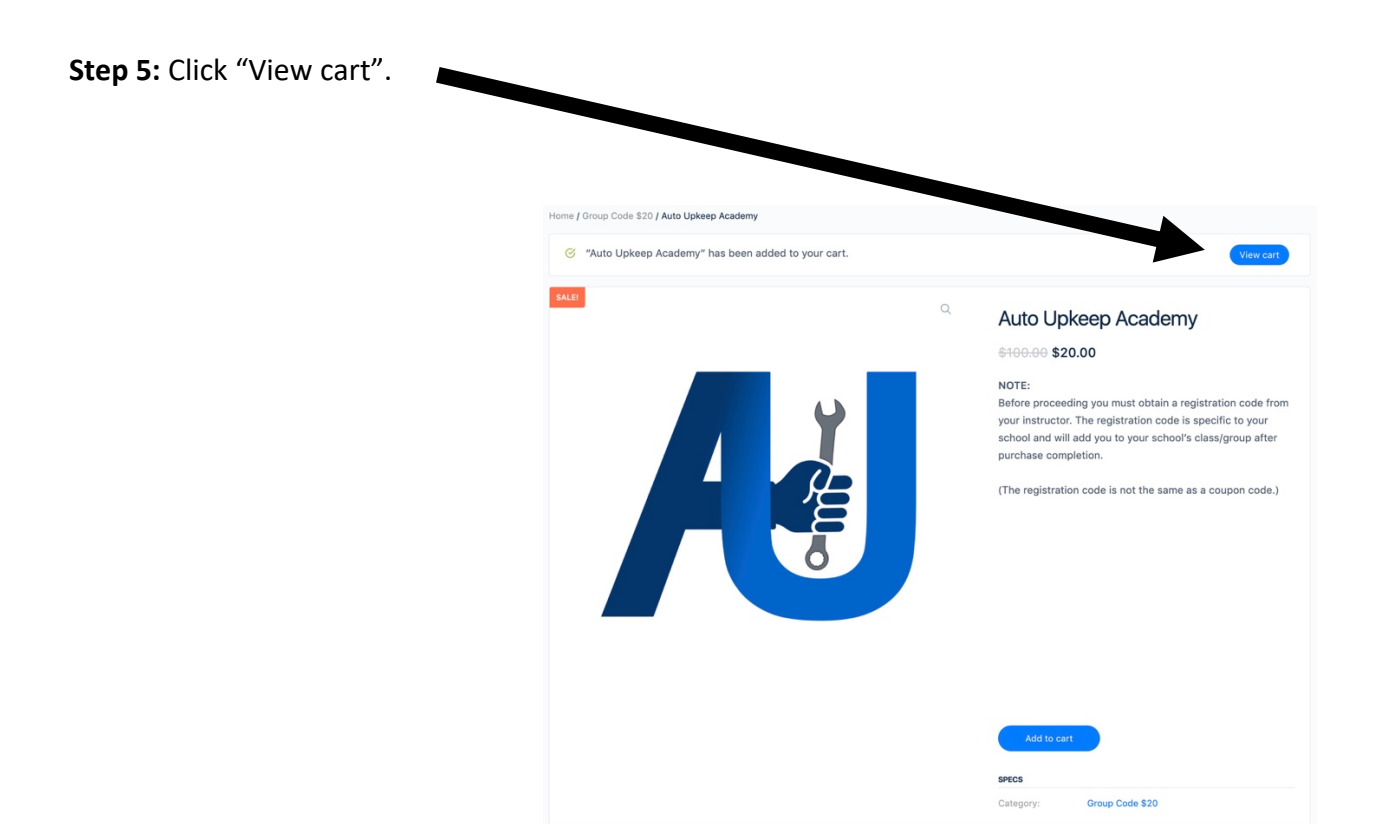

## Step 6: Click "Proceed to checkout".

|                | PRODUCT             | PRICE             | QUANTITY | SUBTOTAL                  |
|----------------|---------------------|-------------------|----------|---------------------------|
| ×              | Auto Upkeep Academy | \$20.00           | 1        | \$20.00                   |
|                |                     |                   |          | Update cart               |
| NOTE: Do NOT   | put the             | SUBTOTAL<br>TOTAL |          | \$20.00<br><b>\$20.00</b> |
| Code box. Leav | e it blank.         |                   |          | Proceed to checkout       |

**Step 7**: Complete the form and enter/paste your Registration Code at the bottom of the checkout page.

| BILLING DETAILS                                          | YOUR ORDER                                                                                                    |
|----------------------------------------------------------|----------------------------------------------------------------------------------------------------|
| First name * Last name *                                 | PRODUCT TOTAL                                                                                                    |
|                                                          | Auto Upkeep Academy \$20.00                                                                                                    |
| Company name (optional)                                  | CURTATE: 200.00                                                                                                    |
| Country / Benion *                                       | TOTAL \$20.00                                                                                                    |
| United States (US)                                       |                                                                                                    |
| Street address *                                         | PayPal new                                                                                                    |
| House number and street name                             | Pay via PayPal; you can pay with your credit card if you don't have a PayPal account.                                                                                 |
| Apartment, suite, unit, etc. (optional)                  |                                                                                                    |
| Town / City *                                            | Your personal data will be used to process your order, support<br>your experience throughout this website, and for other purposes<br>described in our privacy policy. |
| State *                                                  | I have read and agree to the website terms and conditions *                                                                                                    |
| Missouri                                                 | ~ PayPal                                                                                                    |
| ZIP Code *                                               |                                                                                                    |
|                                                          | Pay Later                                                                                                    |
| Phone *                                                  | Debit or Credit Card                                                                                                    |
| Email address *                                          | Powered by <b>Pay/Pal</b>                                                                                                    |
| Account username *                                       |                                                                                                    |
| Username                                                 |                                                                                                    |
| Create account password *                                |                                                                                                    |
| Password                                                 | •                                                                                                    |
| ADDITIONAL INFORMATION                                   |                                                                                                    |
| Order notes (optional)                                   |                                                                                                    |
| Notes about your order, e.g. special notes for delivery. |                                                                                                    |
| Enter Registration Code                                  | 4                                                                                                    |
| Enter Registration Code *                                |                                                                                                    |
| _                                                        |                                                                                                    |

Step 8: Complete checkout.

Step 9: Click "Start Academy Courses".

|             | PRODUCT                                                                           | QTY |  |
|-------------|-----------------------------------------------------------------------------------|-----|--|
| _           | Auto Upkeep Academy                                                               | 1   |  |
| 1 de        | Courses:                                                                          |     |  |
|             |                                                                                   |     |  |
|             | Common Problems and Roadside Emergencies Course     Automotive Accessories Course |     |  |
|             | Alternative Fuels and Designs Course                                              |     |  |
|             | Exhaust and Emission System Course                                                |     |  |
|             | Drivetrain Course                                                                 |     |  |
|             | Braking System Course                                                             |     |  |
|             | Suspension, Steering, and Tires Course     Jonition System Course                 |     |  |
|             | Cooling System and Climate Control Course                                         |     |  |
|             | Fuel System Course                                                                |     |  |
|             | Lubrication System Course                                                         |     |  |
|             | Electrical System Course                                                          |     |  |
|             | Huid Level Check Course     Auto Care and Cleaning Course                         |     |  |
|             | How Cars Work Course                                                              |     |  |
|             | Tools and Equipment Course                                                        |     |  |
|             | <ul> <li>Safety Around the Automobile Course</li> </ul>                           |     |  |
|             | Repair Facilities Course                                                          |     |  |
|             | Automotive Expenses Course                                                        |     |  |
|             | - buying an Automobile obtaile                                                    |     |  |
|             | SKU: N/A                                                                          |     |  |
| Start Acade | imy Courses                                                                       |     |  |
|             | SUDTOTAL.                                                                         |     |  |
|             | JOD TO TAL.                                                                       |     |  |
|             |                                                                                   |     |  |

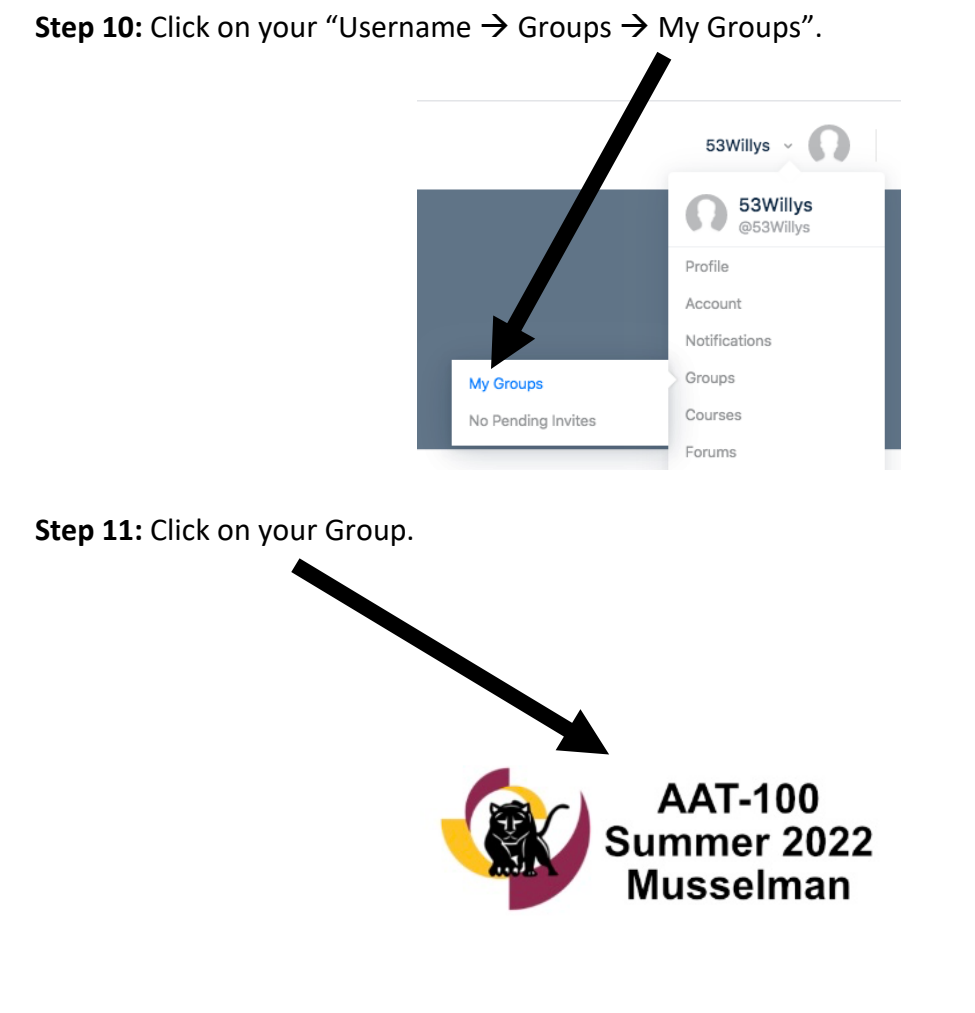

**Step 12:** Click on "Discussions" to see if your instructor has posted any directions on how to proceed.

| Members     |
|-------------|
| Discussions |
| Courses     |
|             |

**Please Note:** Some instructors use the school's Learning Management System (LMS), such as Canvas, Blackboard, Schoology, or Google Classroom to post instructions/discussions. Before beginning the curriculum, follow the directions from your instructor.

**Step 13:** Watch the video on the Help page to Learn How the Academy Works. <u>https://academy.autoupkeep.com/help/</u>

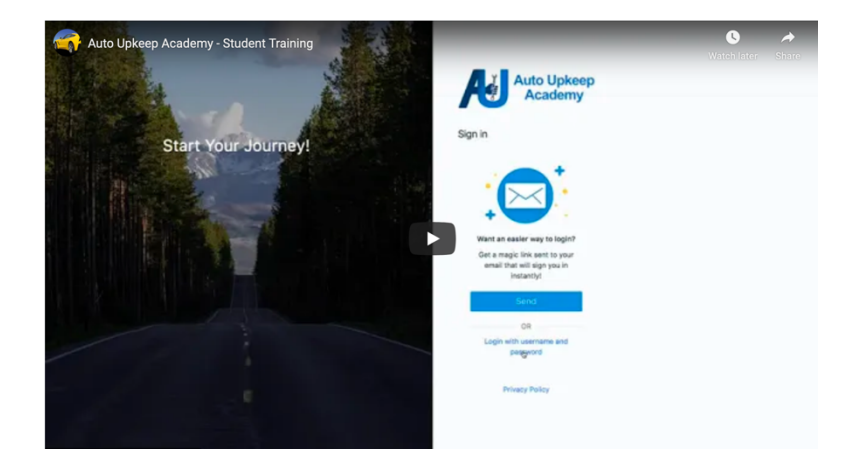